## 单色/80G书纸 420x285MM

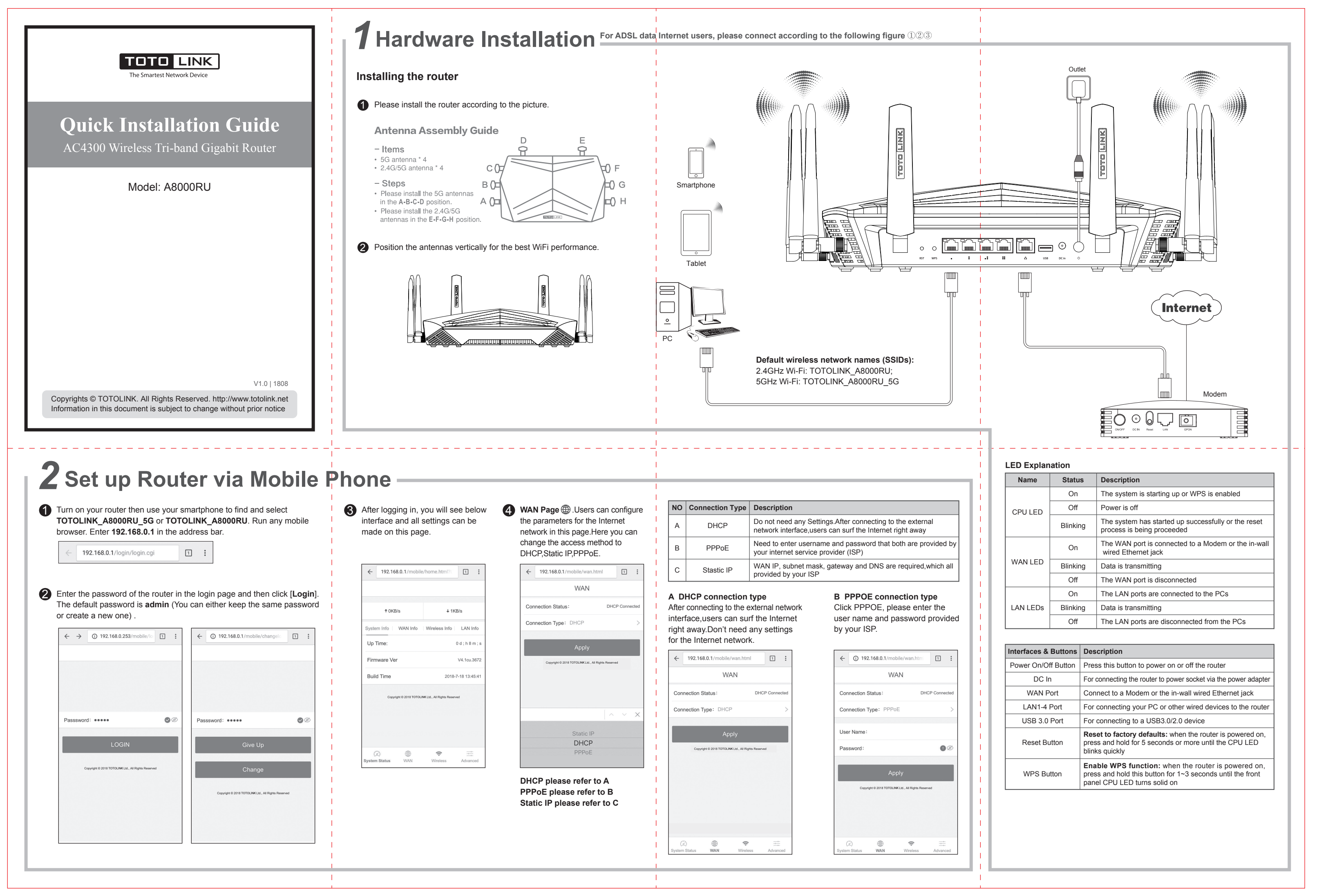

## **2** Set up Router via Mobile Phone **LEAD** Frequently asked questions What can I do if the login page does not appear? C Static IP connection type Advanced Setting 🚎 . Users can choose other 1. Check your computer's IP address, make sure it is set to "Obtain an IP Click Static IP. enter the Internet information provided by of the 5G/2.4G wireless network such as SSID, advanced features to set in this page according to address automatically". Steps: right click Network-Properties-Change the ISP and connect to the wireless network settings. If Encryption Mode, password. your actual needs. adapter settings---Local Area Connection—Properties—Internet Protocol your ISP provides two sets of DNS information, enter the When complete, please click "Apply" to save the Version 4(TCP/IPv4). first one As shown below: settings. Then network will disconnect and users 2. Make sure you enter the correct default access: 192.168.0.1. Try again. should reconnect to the network with new password. 3. Use another mobile/web browser and try again. 4. Reboot your router and try again. ← ③ 192.168.0.1/mobile/wan.htm 1 : ← 192.168.0.1/mobile/wifi.html 1 ← 192.168.0.1/mobile/advanced.ht 1 WAN Wireless Advanced What can I do if I cannot access the Internet? 2.4G Wireless Connection Status ሮ 1. Check the Internet status by connecting a computer directly to the Caution: Wireless On/Off: Any changes or modifications not expressly approved modem via Ethernet cable. If it is not working properly, contact your Connection Type: Static IP Wireless Name(SSID): TOTOLINK\_2.4G\_A8000 Internet Service Provider. by the party responsible for compliance could void the C 4 2. Set up your router again according to Step 3 set up the Router. IP Address: 172.1.1.1 user's authority to operate this equipment. This Password: .... 00 3. Reboot your cable modem (if have) and router, then try again. transmitter must not be co-located or operating in Subnet Mask: 255.255.255.0 0 G Wireless conjunction with any other antenna or transmitter. Gateway: 172.1.1.1 Wireless On/Off: B How to reset the router to factory default settings? Primary DNS: 202.96.128.166 Vireless Name(SSID): TOTOLINK 5G A8000R NOTE: Secondary DNS: 202.96.134.133 Password: .... The manufacturer is not responsible for any radio or to factory default settings. TV interference caused by unauthorized modifications to this equipment. To avoid unnecessary radiation interference, it is recommended to use a shielded and Password? RJ45 cable following parameters to login the router's Web interface: Default IP address: 192.168.0.1, Login Password: admin. **6** What can I do if I forget my wireless network Password? \_\_\_\_\_\_ obtain or reset your password. 3 Set up Router via Computer Please follow the steps below FCC warning: **3** WAN Page. This is used to configure the parameters for the Internet network Run any Web browser. Enter **192.168.0.1** in the address bar. Enter the **6** LAN Setting. This page is used to configure the parameters for local area password of the router in the login page and then click [Login]. The which connects to the WAN port of your device.Please refer to step 2 WAN network which connects to the LAN port of your devices. Here users can change the setting for IP address ,Mask according to your needs. default password is admin (You can either keep the same password Page. or creat a new one like Step 2). Home WAN Wireless LAN WeChat Advanced Home WAN Wireless LAN WeChat Advanced However, there is no guarantee that interference will not occur in a 192,168.0.253 Static IP DHCP PPPc equipment off and on, the user is encouraged to try to correct the 255.255.255.0 interference by one or more of the following measures: USER LOGIN Hidden On O -- Reorient or relocate the receiving antenna. Apply 192.168.0.1 -- Increase the separation between the equipment and receiver. 192.168.0.252 which the receiver is connected. Apply -- Consult the dealer or an experienced radio/TV technician for help. **Wireless settings.** You can set the basic items of the 5G/2.4G wireless network such as SSID, Encryption Mode, Password.When complete, 2 After logging in, you will see below interface and all settings can be made please click "Apply" to save the settings. Then network will disconnect and on this page.Users can set up your router by clicking WAN and Wireless. received, including interference that may cause undesired operation. 6 Advanced Setting. Users can choose other advanced features to set in this users should connect to the network with new password (Here we take 5G **RF** Radiation Exposure Statement page according to your actual needs. for example and the way 2.4G wireless network set up is same as 5G). Home WAN Wireless LAN WeChat Advanced Home WAN Wireless LAN WeChat Advanced uncontrolled environment. Network Status: DHCPConr Up Time:: 0 d Home WAN Wireless LAN WeChat Advanced This transmitter must not be co-located or operating in conjunction with any Edit Info Bar other antenna or transmitter. 0 This equipment should be installed and operated with minimum distance WAN Info LAN Info Up Speed(kar 20cm between the radiator& your body. 5G SSID: WAN IP: 10.8.0.34 LAN IP: 192.168.0.253 0 ſ £03 $\bigcirc$ On O Down Speed (KB/s) 2.4G SSID: TOTOLINK\_2.4G\_A8000RU 170.26 System Info ıllıt 141.26 Down Traffic (KB/a)

Keep the router powered on, press and hold the RST/WPS button for 5 seconds or more until the front panel CPU LED blinks quickly. It will restore

## 4 What can I do if I forget the router's Web/Mobile login User Name

In case you changed your router's Login Password, we suggest you reset your router to factory default settings by above operations. Then use the

By default, TOTOLINK router don't have any wireless network password. If \_you have set one, please log in to router's\_Mobile/Web\_Management page,\_\_ go to 5G Wireless---Basic Settings or 2.4G Wireless --- Basic Settings to

This equipment has been tested and found to comply with the limits for a Class B digital device, pursuant to Part 15 of the FCC Rules. These limits are designed to provide reasonable protection against harmful interference in a residential installation. This equipment generates, uses and can radiate radio frequency energy and, if not installed and used in accordance with the instructions, may cause harmful interference to radio communications. particular installation. If this equipment does cause harmful interference to radio or television reception, which can be determined by turning the

-- Connect the equipment into an outlet on a circuit different from that to

Operation is subject to the following two conditions:(1)This device may not cause harmful interference(2)This device must accept any interference

This equipment complies with FCC radiation exposure limits set forth for an